## S'inscrire et prendre sa licence en ligne

Etape 1 : Rendez-vous sure le site web du club -> https://judo-club-louhannais.ffjudo.com/

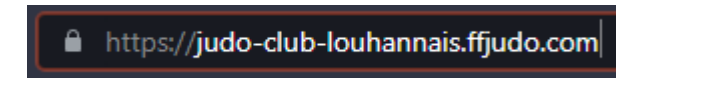

Etape 2 : Cliquez sur le bandeau de prise de licences sur la page d'accueil

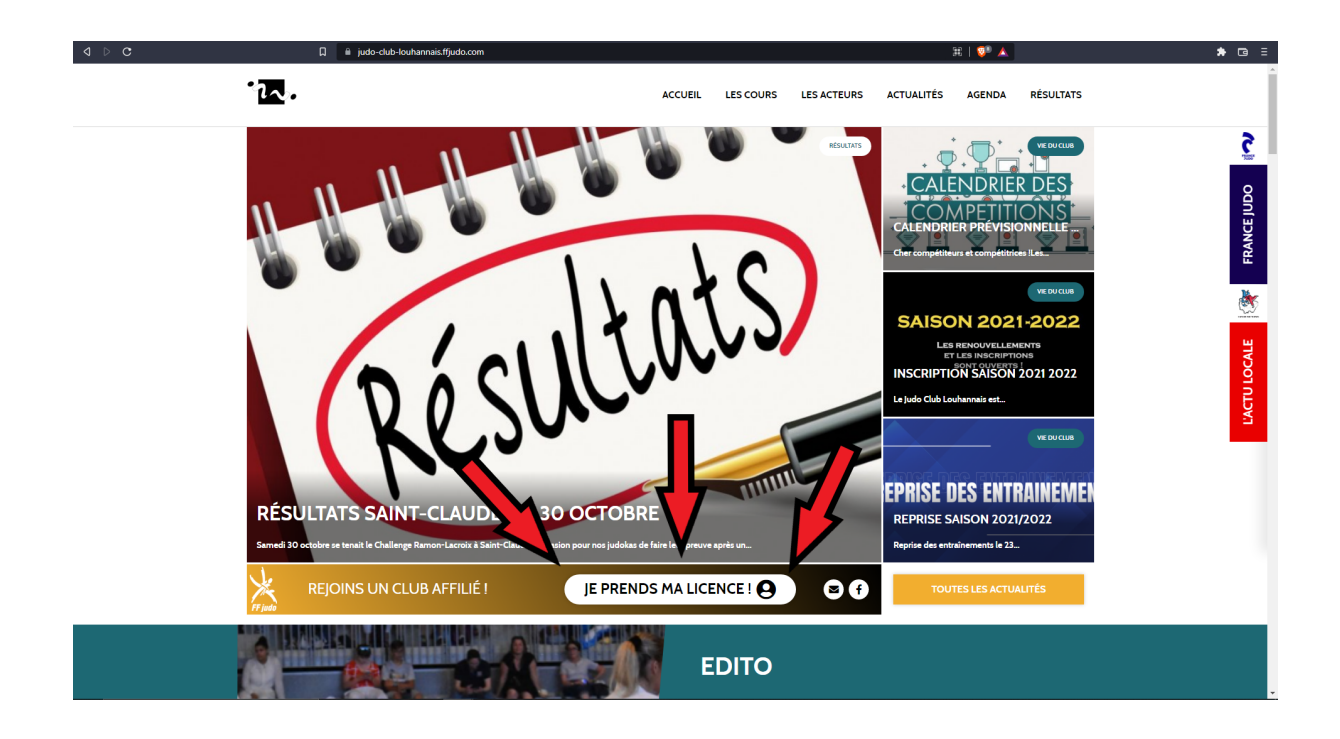

Etape 3 : Cliquez sur Mon espace

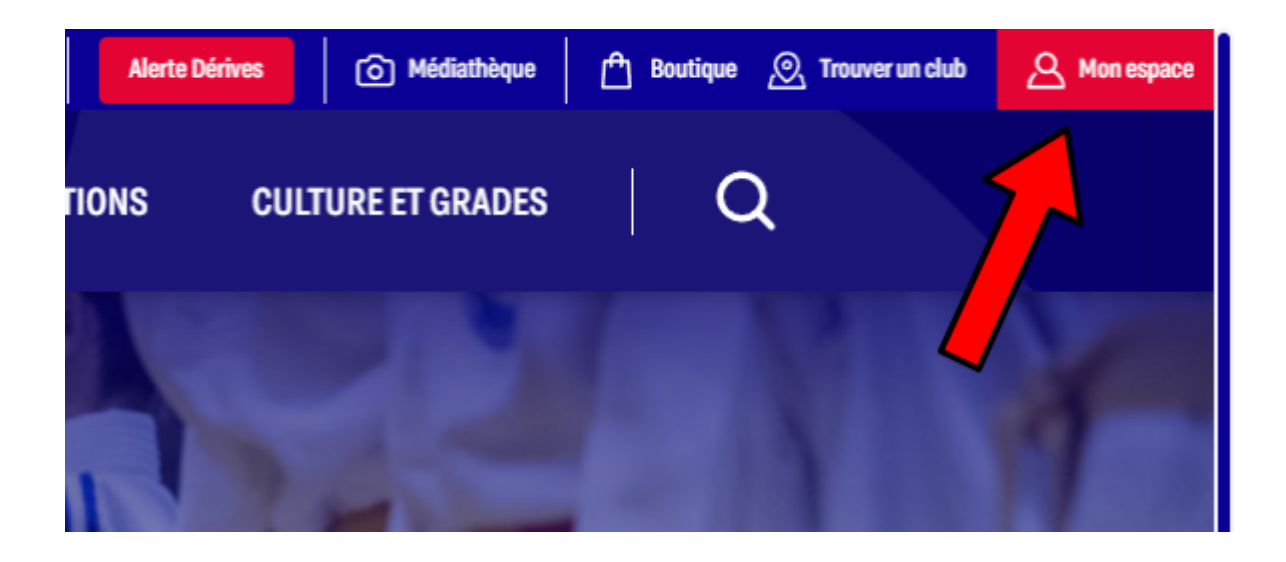

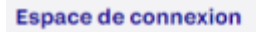

# **MON COMPTE FRANCE JUDO**

#### MON ESPACE FRANCE JUDO

Licenciés, présidents, professeurs connectez-vous dès maintenant à l'espace Mon Compte France Judo pour retrouver toutes vos informations.

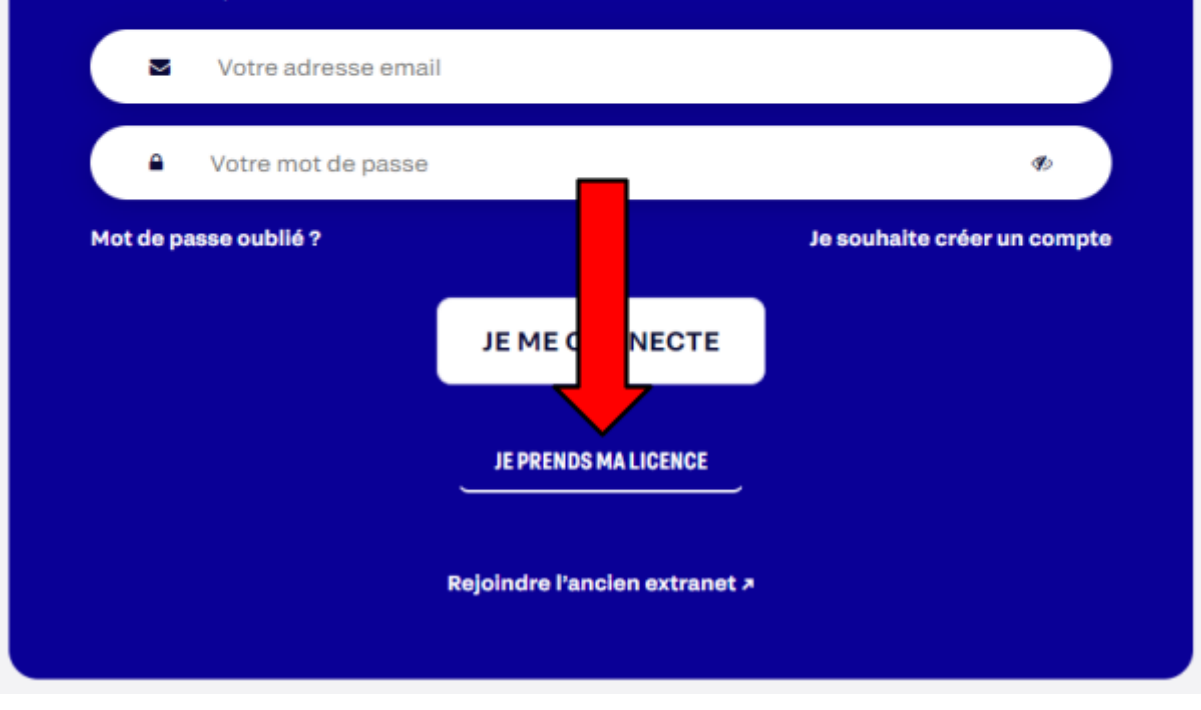

**<u>Etape 5</u>** : Remplir vos informations.

| JE RENSEIGNE MES INFORMATIONS                              |                     |  |  |  |
|------------------------------------------------------------|---------------------|--|--|--|
| Je n'ai jamais été licencié ou je ne connais<br>licencié : | s pas mon numéro de |  |  |  |
| Nom *                                                      |                     |  |  |  |
| Nom                                                        |                     |  |  |  |
| Prénom *                                                   |                     |  |  |  |
| Prénom                                                     |                     |  |  |  |
| Sexe *                                                     |                     |  |  |  |
| Homme                                                      | ~                   |  |  |  |
| Date de naissance *                                        |                     |  |  |  |
| jj/mm/aaaa                                                 | •                   |  |  |  |

**<u>Etape 6</u>** : Suivre les étapes et remplir les champs textuels.Saisissez le code postal du Judo club Louhannais (71500)

| 2023/2024                                                                                |                                        |                                        | ~     |
|------------------------------------------------------------------------------------------|----------------------------------------|----------------------------------------|-------|
| Discipline *                                                                             |                                        |                                        |       |
|                                                                                          | T4100                                  |                                        | ~     |
| JUDO, JUJITSU,<br>Saisissez le code posta<br>echerche plus large)                        | al de la ville où vous cherch          | nez votre club (ou le département pour | r une |
| JUDO, JUJITSU, <sup>•</sup><br>Saisissez le code posta<br>recherche plus large)<br>71500 | IAISO<br>al de la ville où vous cherch | nez votre club (ou le département pour | r une |
| JUDO, JUJITSU, <sup>•</sup><br>Saisissez le code posta<br>recherche plus large)<br>71500 | al de la ville où vous cherch          | hez votre club (ou le département pour | r une |

### Choisir mon club et mon lieu de pratique :

| JUDO CLUB LOUHANNAIS                                             |                 |
|------------------------------------------------------------------|-----------------|
| A - LOUHANS<br>SALLE MULTI ACTIVITES 71500 LOUHANS CHATEAURENAUD | Choisir ce dojo |
|                                                                  |                 |
| RETOUR                                                           |                 |

Sélectionner les pratiques souhaitées et choisir votre type de certificat médical. (*Questionnaires* pour les mineurs, *Sportif* pour les adhérents qui ne souhaitent pas faire de compétitions **Taïso inclus** et *Sportif en compétition* pour les adhérents souhaitant

| Pratic           | ques *                                                                                                    |  |  |  |  |
|------------------|----------------------------------------------------------------------------------------------------|--|--|--|--|
| Ju               | 📕 Judo 📕 Jujitsu 📕 Taïso 📄 Para Judo 📄 Non pratiquant                                                                                                    |  |  |  |  |
| Certi            | Certificat médical *                                                                                                    |  |  |  |  |
|                  |                                                                                                    |  |  |  |  |
| J'atte           | ste être titulaire d'un certificat médical valide établissant l'absence de contre-indication à la                                                                                                    |  |  |  |  |
| J'atte<br>pratic | ste être titulaire d'un certificat médical valide établissant l'absence de contre-indication à la<br>jue :                                                                                                    |  |  |  |  |
| J'atte<br>pratic | ste être titulaire d'un certificat médical valide établissant l'absence de contre-indication à la<br>que :<br>Sportif en compétition                                                                                         |  |  |  |  |
| J'atte<br>pratic | ste être titulaire d'un certificat médical valide établissant l'absence de contre-indication à la<br>que :<br>Sportif en compétition ·<br>Choisir un certificat                                                              |  |  |  |  |
| J'atte<br>pratic | ste être titulaire d'un certificat médical valide établissant l'absence de contre-indication à la<br>que :<br>Sportif en compétition •<br>Choisir un certificat<br>Non pratiquant                                            |  |  |  |  |
| J'atte<br>pratic | ste être titulaire d'un certificat médical valide établissant l'absence de contre-indication à la<br>que :<br>Sportif en compétition •<br>Choisir un certificat<br>Non pratiquant<br>Questionnaire<br>Sportif en compétition |  |  |  |  |

faire des compétitions)

Cocher la case *Oui* concernant la souscription d'assurance (Le prix de l'assurance est inclus dans nos cotisations club)

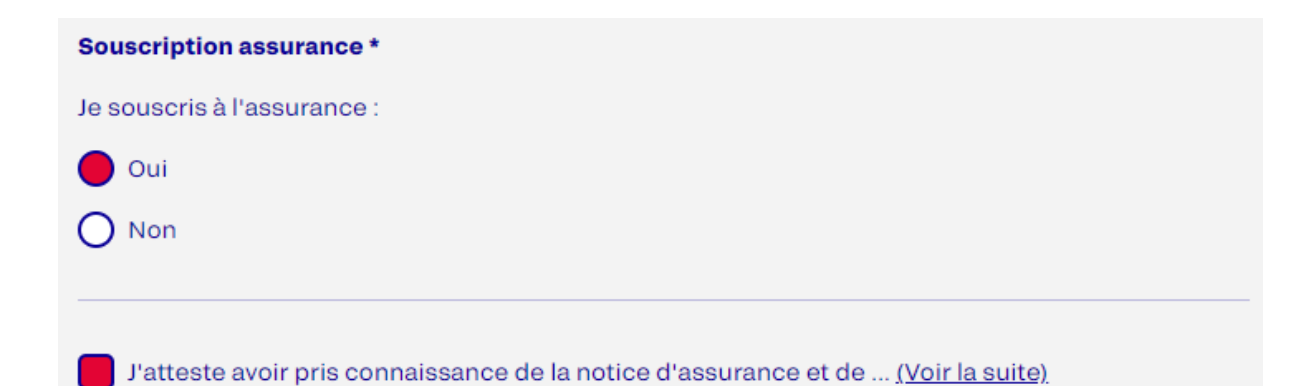

Vérifier vos informations et cliquer sur Terminer.

| INFORMATIONS PERSONNELLES                           |                                                                      |  |  |  |
|-----------------------------------------------------|----------------------------------------------------------------------|--|--|--|
| Nom et prénom : DENOMBRET MELVIN                    | Date de naissance : 26/04/2002                                       |  |  |  |
| Adresse :                                           | Portable :                                                           |  |  |  |
| Email :<br>Discipline : <b>JUDO, JUJITSU, TAISO</b> | Saison : <b>2023/2024</b><br>Club : <b>LOUHANS Dojo : A SALLE ML</b> |  |  |  |
|                                                     | ACTIVITES, RUE DES ECOLES 7150<br>CHATEAURENAUD                      |  |  |  |
| Fonction pour honorabilité : <b>Autre</b>           |                                                                      |  |  |  |

Votre licence a été ajoutée au panier du club ! Vous pouvez dorénavant remplir le dossier d'inscriptions.

#### **RENOUVELLEMENT DE LICENCE**

La demande de renouvellement de licence a bien été enregistrée dans le panier du club

FERMER